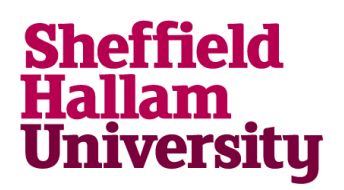

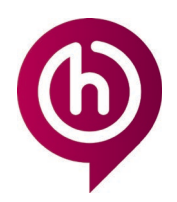

# Known fixes for issues viewing Panopto video

### First time user

If you get an error message 'you don't have permissions to view a video', you should wait a minute to allow the Panopto integration to sync your account details and then refresh the page.

Fixes to try if issues occur when accessing Panopto videos

### Accessing videos through Blackboard sites

| What users should see                                            | What users are seeing in Chrome v91 or                                                                                                    |
|------------------------------------------------------------------|----------------------------------------------------------------------------------------------------|
|                                                                  | Safari                                                                                                    |
| Panopto Content                                                  | Panepto Content                                                                                                    |
| Sewith in holder "35-704607-AF-20201                             | Sheffield<br>Ballam<br>University                                                                                                    |
| Iority: Name: Dunton: Entr •<br>R2 Adritoler<br>24 May 21 (copy) | Study here International Business Research Alumni Visit os About us (La Course compare )<br>Myfulfam<br>Study III and Idamy Development opportunities (unevendy life Find year and beyond |
|                                                                  | MyHallam Log in to Blackboard<br>Arrew Blackboard My Budnet<br>Broad and of your conferences                                                                                              |

Please see instructions below for workarounds

## Fixes to issues occurring accessing Panopto videos over Apple devices with Safari

**Fix 1:** If issues occur accessing through Safari, Blackboard's recommended browser is Google Chrome. You can download Google Chrome <u>here</u>

**Fix 2:** In Safari (for those who cannot access Google Chrome) clear history and turn off cross-site tracking.

Go to Settings > Safari > Clear History and Website Data

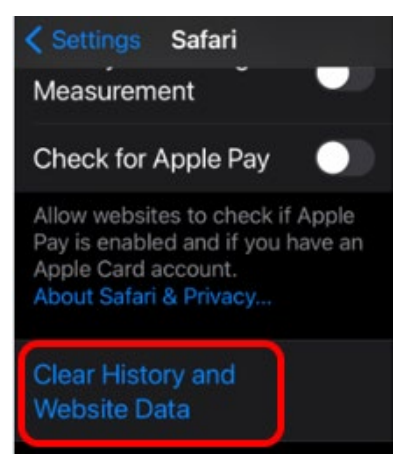

Go to Safari > Privacy & Security > turn off Prevent Cross-Site Tracking

### Panopto video access fixes

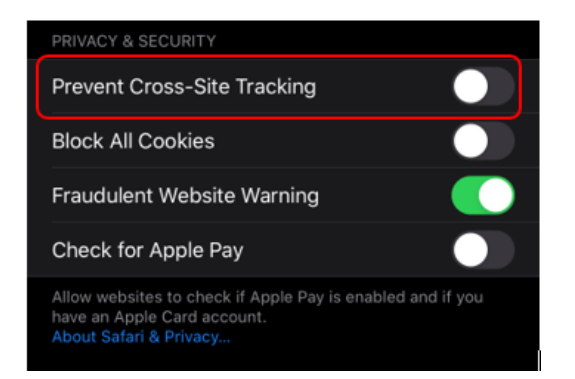

#### Fix 3: Disable third party cookies

Go to Safari > Privacy & Security > select Block All Cookies

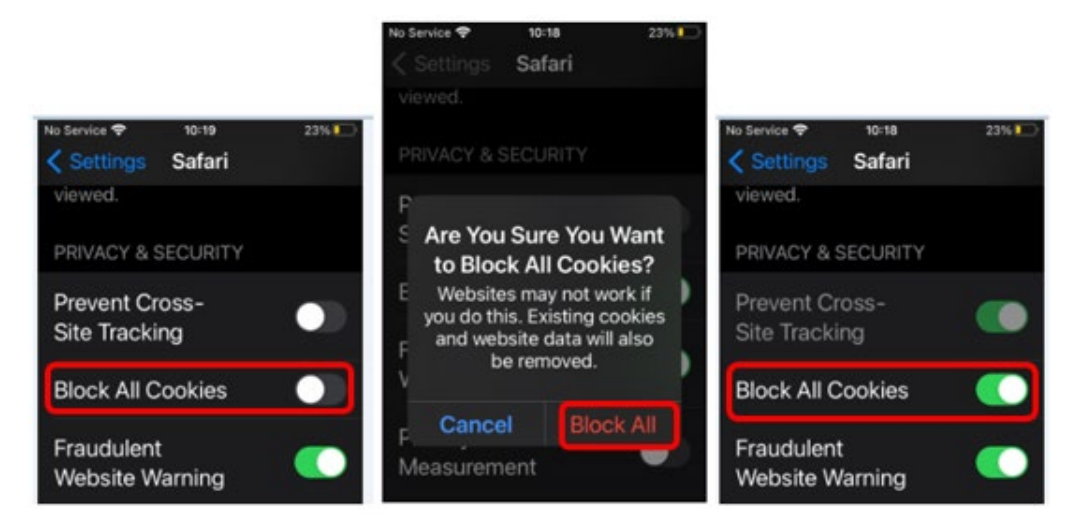

### **Access Through Panopto**

**STEP 1:** Access the Bb site with the video and take note of the module title/code and title of the video.

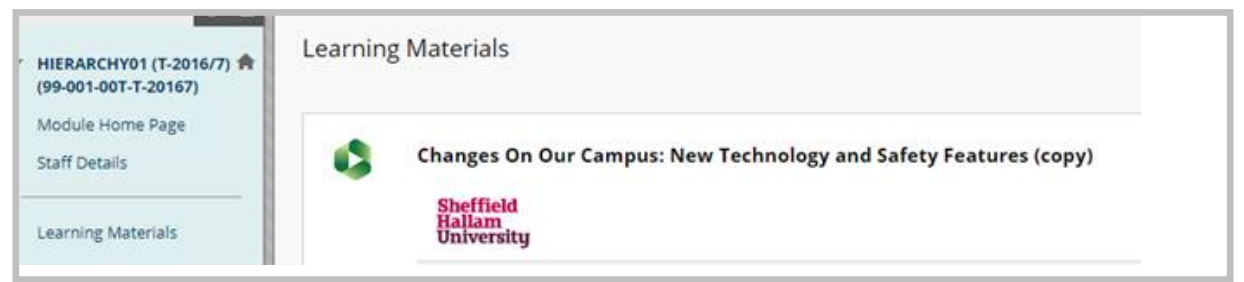

**STEP 2:** Sign in to <u>https://shu.cloud.panopto.eu/</u> this will direct you to the SHU sign in page

| Sign in to Pano | opto |
|-----------------|------|
| SHU Login       | -    |
| Sign in         |      |

STEP 3: Click 'Shared with me'

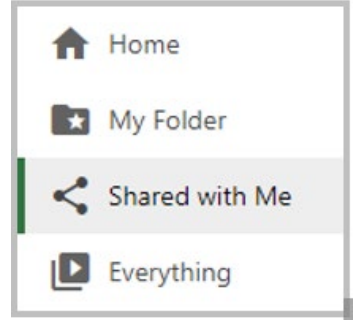

**STEP 4:** Navigate through the list of videos and look for the corresponding video and module code (*i.e. Changes On Our Campus*)

NB: there could be multiple pages of videos. Check at bottom page to see how many shared with you

STEP 5: Click on the video to play within Panopto (*i.e. Changes On Our Campus*)

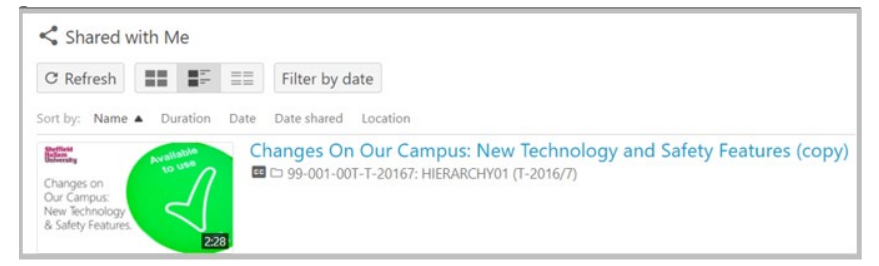

STEP 6: Open in new tab to gain access

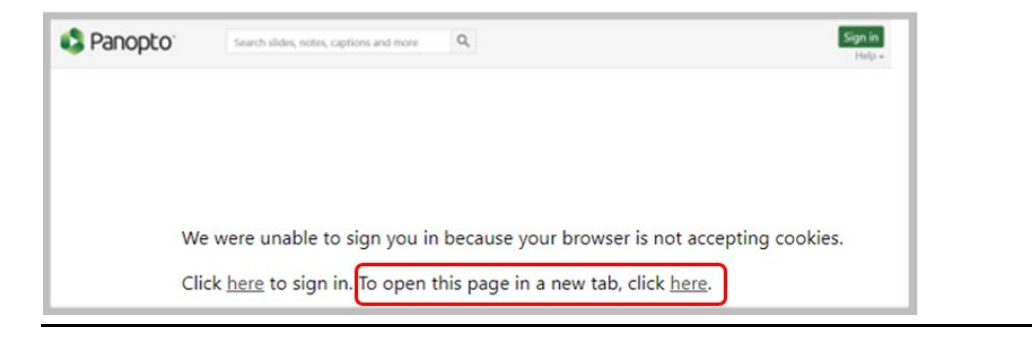